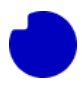

# **Table of Contents**

| 5.0 Re-installing the Integration App | . 2 |
|---------------------------------------|-----|
| 5.1 Deleting the integration App      | . 2 |
| 5.2 Deleting the App-registration     | .6  |
| 5.2.1 Deleting a Secret               | .6  |
| 5.2.2 Deleting an App registration    | 7   |

### Introduction

In this guide, you'll discover essential steps for re-installing the Integration App, ensuring its seamless operation in your Azure cloud environment. Whether you're updating to a new version or dealing with a broken installation, this guide has you covered.

#### What you will learn:

In this guide, you will learn about the process of re-installing the "TDC Erhverv Telephony Integration" (Integration App) in an Azure cloud environment. There are two primary use cases for this guide:

- 1. **Updating to a New Version:** When a new version of the Integration App is released on Azure Marketplace, the guide helps you install the latest version and re-integrate it with the TDC Erhverv Selfservice web portal.
- 2. **Recovery from Irreversible Issues:** If your current Integration App installation in Azure becomes irreversibly broken, it may be more straightforward to re-install a new copy instead of fixing the old one.

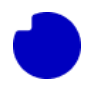

# 5.0 Re-installing the Integration App

Sometimes a new version of "TDC Erhverv Telephony Integration" (aka. the Integration App) will be released on to Azure Marketplace. When this happens, you will need to install the new version in your Azure cloud and re-integrate it with the TDC Erhverv Selfservice web portal. This section will guide you through this process.

Another use-case where this guide will help is if your current Integration App installation (in your Azure cloud) is irreversibly broken. It may be simpler for you to just re-install a new copy rather than fixing the old one.

In both cases the procedure is the same:

- Follow the normal installation guide to install the latest version in a new empty Resource group.
   You can find it at section 3.0: <u>Azure app Integration ENG</u>
- 2. Be sure you are using a new group, since we will be deleting the old one in the last step of this guide.
- 3. In the TDC Erhverv Selfservice web portal, delete the existing connection to the old App, and reconnect to the new App we just made. Follow the guide here. Let Selfservice test the connection to the new App. If anything is wrong, swap back to the old App to avoid downtime while resolving the issue.
- 4. Once the Selfservice connection to the new App is confirmed, delete the old App to save on your monthly Azure bill.

Since steps 1 and 2 are covered elsewhere, this section will cover step 3 - how to delete an App from your Azure cloud.

### 5.1 Deleting the integration App

Even though TDC Erhverv Selfservice can only connect to one Integration App, you can have as many copies of the App installed in your Azure cloud as you want. You can keep old versions if you like, but remember even if an installed App is never used, you are still charged a (smaller) monthly cost by Azure for the cloud storage holding the App and the secrets in the Key vault.

Before you delete the App, make sure you already know which App-registration and Secret the App is

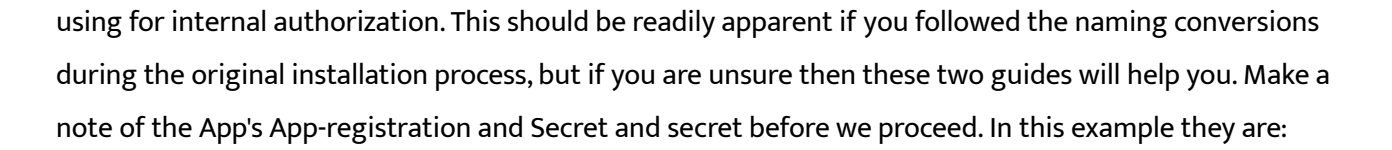

- App-registration: TDC Erhverv Telephony Integration
- Secret: the one with description "TDC Erhverv Telephony Integration"

In this example we will assume your current Integration App is installed in the Resource group called "TDC\_Erhverv\_Telephony\_Integration", and you have just installed a new version in "TDC\_Erhverv\_Telephony\_Integration\_v2" - now we want to delete the old unused installation.

| Home >                                                                                                    |                      |                                  |                |
|----------------------------------------------------------------------------------------------------|----------------------|----------------------------------|----------------|
| Resource groups 🖉 …<br>Nuuday Blue Teams test 4 - Teams for Broadworks (blue4.testontdc.net)                                                    |                      |                                  |                |
| 🕂 Create 🚳 Manage view 🗸 🕐 Refresh 🞍 Export to CSV 😚 Open query 🕴 🖗 Assign t                                                                    | ags                  |                                  |                |
| $\begin{tabular}{ c c c c c } \hline Filter for any field & Subscription equals all & Location equals all & Add filter \\ \hline \end{tabular}$ |                      |                                  |                |
| Showing 1 to 3 of 3 records.                                                                                                    |                      | No grouping $\checkmark$         | E≡ List view ∨ |
| Name ↑↓                                                                                                    | Subscription ↑↓      | Location $\uparrow_{\downarrow}$ |                |
| loud-shell-storage-westeurope                                                                                                    | Bluetest4 Azure Plan | West Europe                      |                |
| TDC_Erhverv_Telephony_Integration                                                                                                    | Bluetest4 Azure Plan | North Europe                     |                |
| TDC_Erhverv_Telephony_Integration_v2                                                                                                    | Bluetest4 Azure Plan | North Europe                     |                |

Because all the elements of the App are contained in a Resource group, deleting the group will also delete all the App components. Click the Resource group you want to delete and then click the "Delete resource group" button.

|                                                                | « 🕂 Create 🐵 Manage view 🗸 📋 Delete resource group 🖒 F                                                                                | lefresh 🞍 Export to CSV 😚 Open | query │ ∅ Assign tags → I | Move 🗸 \cdots |
|----------------------------------------------------------------|----------------------------------------------------------------------------------------------------|--------------------------------|---------------------------|---------------|
| (ii) Overview                                                  |                                                                                                    |                                |                           | JSON View     |
| <ul> <li>Activity log</li> <li>Access control (IAM)</li> </ul> | Resources Recommendations                                                                                                    |                                |                           |               |
| Tags     Resource visualizer     Support                       | Filter for any field     Type equals all     X     Location equals all       Showing 1 to 7 of 7 records.     Show hidden types     O | uals all X + Add filter        | ✓ == List view            | v v           |
| Settings                                                       | Name ↑↓                                                                                                    | Type ↑↓<br>Action group        | Location ↑↓<br>Global     |               |
| Deployments                                                    | Failure Anomalies - NuudavToB-Ssutozr67fiik                                                                                           | Smart detector alert rule      | Global                    |               |
| O Security                                                     |                                                                                                    | Storage account                | North Europe              |               |
| Deployment stacks                                              |                                                                                                    | Kev vault                      | North Europe              |               |
| Policies                                                       | WuudavToB-5sutozr67fiik                                                                                                    | Application Insights           | North Europe              |               |
| Properties                                                     | ✓ NuudayToB-Ssutozr67fiik                                                                                                    | Function App                   | North Europe              |               |
| Locks                                                          | Image: ServicePlanFunctionApp                                                                                                    | App Service plan               | North Europe              |               |

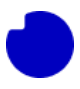

Since this is a bulk operation, you will be asked to enter the name of the Resource group to confirm.

| Home > Resource groups > |                                                    | Delete a resource group                              | ×                                      |
|--------------------------|----------------------------------------------------|------------------------------------------------------|----------------------------------------|
| 📦 TDC Erhverv Teleph     | ony Integration 🖉 🛧 …                              |                                                      |                                        |
| Resource group           |                                                    | The following resource group and all its dependent   | resources will be permanently deleted. |
| ₽ Search «               | + Create 🐵 Manage view 🗸 📋 Delete resource group 💍 | Resource group to be deleted                         |                                        |
| () Overview              | ✓ Essentials                                       |                                                      |                                        |
| Activity log             |                                                    |                                                      |                                        |
| Access control (IAM)     | Resources Recommendations                          | Dependent resources to be deleted (7)                |                                        |
| Tags                     | Filter for any field                               | All dependent resources, including hidden types, are | e shown                                |
| 🛧 Resource visualizer    |                                                    |                                                      |                                        |
| 🗲 Events                 | Showing 1 to 7 of 7 records. Show hidden types O   | Name                                                 | Resource type                          |
| Settings                 | Name ↑↓                                            | Application Insights Smart Detection                 | Action group                           |
|                          | Application Insights Smart Detection               | Failure Anomalies - NuudayToB-5sutozr67fiik          | Smart detector alert rule              |
|                          | 🔲 💵 Failure Anomalies - NuudayToB-5sutozr67fiik    | fnstor5sutozr67fiik                                  | Storage account                        |
| Security                 | fnstor5sutozr67fiik                                | ( kv5sutozr67fiik                                    | Key vault                              |
| Deployment stacks        | 🗌 🕐 kv5sutozr67fiik                                | NuudayToB-5sutozr67fiik                              | Application Insights                   |
| Policies                 | NuudayToB-5sutozr67fiik                            |                                                      |                                        |
| Properties               | 🗌 🦘 NuudayToB-5sutozr67fiik                        | Enter resource group name to confirm deletion *      |                                        |
| Locks                    | ServicePlanFunctionApp                             | TDC_Erhverv_Telephony_Integration                    |                                        |
| Cost Management          | < Previous Page 1 >2 of 1 Next >                   |                                                      |                                        |
| S. Cost analysis         | rage i v vil meate                                 | Delete                                               |                                        |

### One more confirmation dialog to click.

| Home > Resource groups > |                                                    | Delete a re                                     | esource group                   |                               | $\times$ |
|--------------------------|----------------------------------------------------|-------------------------------------------------|---------------------------------|-------------------------------|----------|
| 😝 TDC_Erhverv_Teleph     | iony_Integration 🖉 🛧 🐃                             |                                                 | 5 1                             |                               |          |
| Resource group           |                                                    | The following resou                             | rce group and all its dependent | resources will be permanently | deleted. |
|                          | 🕂 Create   Manage view 🗸 📋 Delete resource group 🕐 | Resource group                                  | to be deleted                   |                               |          |
| ( Overview               | ✓ Essentials                                       | TDC Erbyery                                     | Telephony Integration           |                               |          |
| Activity log             | December December detines                          |                                                 |                                 |                               |          |
| Access control (IAM)     | Recommendations                                    | Dependent reso                                  | ources to be deleted (7)        |                               |          |
| Tags                     | Filter for any field Type equals all X Location    | All dependent resou                             | irces including hidden types an | e shown                       |          |
| 🛧 Resource visualizer    | Showing 1 to 7 of 7 seconds                        | Norma                                           | Delete confirmation             |                               |          |
| 🗲 Events                 |                                                    | Name                                            | Deleting this resource group    | and its dependent             |          |
| Settings                 |                                                    | Application I                                   | resources is a permanent acti   | ion and cannot be             |          |
| Deployments              | Application Insights Smart Detection               | Failure Anon                                    | undone.                         | 9                             |          |
| Security                 | Failure Anomalies - NuudayToB-5sutozr67fiik        | fnstor5sutoz                                    | Delete                          | Go back                       |          |
| Ø Deployment stacks      | finstor5sutozr67fiik                               | kv5sutozr67i                                    |                                 |                               |          |
| Policies                 | v/sutozr6/fiik                                     | WuudayToB-5                                     | sutozr67fiik                    | Application Insights          |          |
| Properties               | NuudayToB-Ssutozr6/fiik                            |                                                 |                                 |                               |          |
| 🔒 Locks                  | NuudayToB-Ssutozr6/fiik                            | Enter resource group name to confirm deletion * |                                 |                               |          |
| Cost Management          | ServicePlanFunctionApp                             | TDC_Erhverv_Tele                                | phony_Integration               |                               |          |
| S. Cost applyrin         | < Previous Page 1 V of 1 Next >                    | Delete                                          | Cancel                          |                               |          |
| Cost analysis            |                                                    |                                                 |                                 |                               |          |

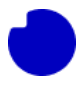

It may take several minutes for the Resource group to delete. There will be a notification when the delete operation is done. When you see this, if your web browser is still on the page for the Resource group you just deleted, then all the links will be 404, and you should navigate back to the list of all Resource groups and confirm that the group is gone.

| Home > Resource groups >                                             | onv Integration 🛷 🕁 …                                                             |                                      | Notifications                                                                                                   | ×                 |
|----------------------------------------------------------------------|-----------------------------------------------------------------------------------|--------------------------------------|----------------------------------------------------------------------------------------------------|-------------------|
| Resource group                                                       |                                                                                   |                                      | More events in the activity log                                                                                 | Dismiss all N     |
| ₽ Search «                                                           | 🕂 Create 🛯 🍪 Manage view 🗸 📋 Delete resource g                                    | group 💍 Refresh                      | more events in the activity log →                                                                               |                   |
| (i) Overview                                                         | ✓ Essentials                                                                      |                                      | Deleted resource group TDC_Erhvery_Telephony_Integ     Deleted resource group TDC_Erhvery_Telephony_Integration | gration $	imes$   |
| Activity log                                                         |                                                                                   |                                      | Deleted resource group TDC_Envery_relephony_integration                                                         | a few seconds ago |
| Access control (IAM)                                                 | Resources Recommendations                                                         |                                      |                                                                                                    |                   |
| Tags                                                                 | Filter for any field                                                              | Location equals all                  |                                                                                                    |                   |
| 🛧 Resource visualizer                                                |                                                                                   | cocation equals an                   |                                                                                                    |                   |
| 🗲 Events                                                             | Showing 1 to 7 of 7 records. Show hidden types ①                                  |                                      |                                                                                                    |                   |
| Settings                                                             | Name ↑↓                                                                           |                                      |                                                                                                    |                   |
| ↑ Delement                                                           | Application Insights Smart Detection                                              |                                      |                                                                                                    |                   |
|                                                                      | 🔲 💵 Failure Anomalies - NuudayToB-5sutozr67fiik                                   |                                      |                                                                                                    |                   |
| Security                                                             | fnstor5sutozr67fiik                                                               |                                      |                                                                                                    |                   |
| Deployment stacks                                                    | Vv5sutozr67fiik                                                                   |                                      |                                                                                                    |                   |
| Policies                                                             | NuudayToB-5sutozr67fiik                                                           |                                      |                                                                                                    |                   |
| Properties                                                           | ✓ NuudavToB-5sutozr67fiik                                                         |                                      |                                                                                                    |                   |
| Locks                                                                | ServicePlanFunctionApp                                                            |                                      |                                                                                                    |                   |
| Cost Management                                                      | < Previous Page 1 V of 1 Next >                                                   |                                      |                                                                                                    |                   |
|                                                                      |                                                                                   |                                      |                                                                                                    |                   |
| Home >                                                               |                                                                                   |                                      |                                                                                                    |                   |
| Resource groups 🖈 …<br>Nuuday Blue Teams test 4 - Teams for Broadwor | ks (blue4.testontdc.net)                                                          |                                      |                                                                                                    | ×                 |
| 🕂 Create 🛛 🕸 Manage view 🗸 💍 Re                                      | efresh 🞍 Export to CSV 😚 Open query 🛛 🔗 Assign                                    | tags                                 |                                                                                                    |                   |
| Filter for any field Subscription                                    | on equals all $\$ Location equals all $	imes$ $\dagger_{\overline{Y}}$ Add filter |                                      |                                                                                                    |                   |
| Showing 1 to 2 of 2 records.                                         |                                                                                   |                                      | No grouping ✓ = List vie                                                                                        | ew 🗸              |
| □ Name ↑↓                                                            |                                                                                   | Subscription $\uparrow_{\downarrow}$ | Location ↑↓                                                                                                    |                   |
| cloud-shell-storage-westeurope                                       |                                                                                   | Bluetest4 Azure Plan                 | West Europe                                                                                                    |                   |
| DC_Erhverv_Telephony_Integration                                     | n_v2                                                                              | Bluetest4 Azure Plan                 | North Europe                                                                                                    |                   |

< Previous Page 1 V of 1 Next >

Give feedback

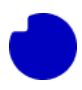

# 5.2 Deleting the App-registration

Depending on how you installed the new App that replaced the old App that we have just deleted, there may be one more cloud resource to clean up.

- If you reused the same App-registration secret for the new App, then we are done. Don't delete the App-registration / Secret that is still in-use.
- 2. If you made a new secret on the existing App-registration, then we can now delete the old secret.
- 3. If you made a new App-registration (with a new secret), then we can now delete the entire old App-registration.

### 5.2.1 Deleting a Secret

If you have made a new Secret in the old App-registration, then the "Certificates & secrets" section will look something like below. In the previous section we determined that the unused Secret is "TDC Erhverv Telephony Integration". Go ahead and delete it, confirm, and we are done.

| Home > TDC Erhverv Telephony Integra                                            | tion<br>ony Integration   Certificate                                                                 | es & secrets                                  | \$~                                                                                                   | :                                                | × |
|---------------------------------------------------------------------------------|----------------------------------------------------------------------------------------------------|-----------------------------------------------|----------------------------------------------------------------------------------------------------|--------------------------------------------------|---|
| ₽ Search «                                                                      | 📯 Got feedback?                                                                                       |                                               |                                                                                                    |                                                  |   |
| <ul> <li>Overview</li> <li>Quickstart</li> <li>Integration assistant</li> </ul> | Credentials enable confidential applications to i<br>scheme). For a higher level of assurance, we rec | dentify themselves to<br>ommend using a certi | the authentication service when receiving toke<br>ficate (instead of a client secret) as a credential | ns at a web addressable location (using an HTTPS |   |
| Manage                                                                          | () Application registration certificates, secrets a                                                   | and federated credentia                       | Is can be found in the tabs below.                                                                    |                                                  | × |
| Authentication                                                                  | Certificates (0) Client secrets (2) Fee                                                               | derated credentials (                         | ))                                                                                                    |                                                  |   |
| Certificates & secrets     Token configuration                                  | A secret string that the application uses to pro                                                      | ve its identity when re                       | equesting a token. Also can be referred to as ap                                                      | plication password.                              |   |
| <ul> <li>API permissions</li> </ul>                                             | + New client secret                                                                                   |                                               |                                                                                                    |                                                  |   |
| Expose an API                                                                   | Description                                                                                           | Expires                                       | Value 🛈                                                                                               | Secret ID                                        |   |
| App roles                                                                       | TDC Erhverv Telephony Integration 2                                                                   | 9/25/2025                                     | yZJ**********                                                                                         | b194f256-8fba-446b-a199-4e860f8b37 🗅             | Û |
| A Owners                                                                        | TDC Erhverv Telephony Integration                                                                     | 9/26/2025                                     | 4qv**************                                                                                     | a24cc453-dfa5-49bf-9c36-7f244e885b2c 🗅           | Û |
| Roles and administrators     Manifest     Support + Troubleshooting             |                                                                                                    |                                               |                                                                                                    | ×                                                |   |

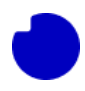

### 5.2.2 Deleting an App registration

If you have made a new App-registration (with a new Secret inside), then we can delete the old unused App-registration, along with any secrets it contains. In the previous section we determined that the unused App-registration is TDC Erhverv Telephony Integration. Navigate to the App-registration section and click on the registration we want to remove.

| Home ><br>App registrations 🖉 …                                                                                                    |                                                                                                    |                                        |                           |  |  |
|----------------------------------------------------------------------------------------------------|----------------------------------------------------------------------------------------------------|----------------------------------------|---------------------------|--|--|
| + New registration  Endpoints 🧷 Troubleshooting 🕐 Refresh 🛓 Download 🛐 Pre                                                                                                    | view features 🛛 🖗 Got feedback?                                                                                              |                                        |                           |  |  |
| Starting June 30th, 2020 we will no longer add any new features to Azure Active Directory Authentication<br>updates but we will no longer provide feature updates. Applications will need to be upgraded to Microsoft | Library (ADAL) and Azure Active Directory Graph. We will con<br>ft Authentication Library (MSAL) and Microsoft Graph. Learn. | tinue to provide technical sup<br>more | port and security $	imes$ |  |  |
| All applications     Owned applications     Deleted applications                                                                                                    |                                                                                                    |                                        |                           |  |  |
| 3 applications found Display name $ {                                  $                                                                                                    | Application (client) ID                                                                                                    | Created on ↑↓ Ce                       | ertificates & secrets     |  |  |
| TE TDC Erhverv selvbetjening                                                                                                    | a56a5e89-1bbb-4825-acc8-7f07b5d2eaed                                                                                         | 11/17/2022                             | Current                   |  |  |
| TE TDC Erhverv Telephony Integration                                                                                                    | 3068f451-4cfb-4c68-b213-2b39a269e693                                                                                         | 9/11/2023                              | Current                   |  |  |
| TDC Erhverv Telephony Integration 2                                                                                                    | 6ac45bc1-68c4-40f7-8e44-28628dbabf5e                                                                                         | 9/27/2023                              | Current                   |  |  |

#### Now click the "Delete" button, confirm, and we are done.

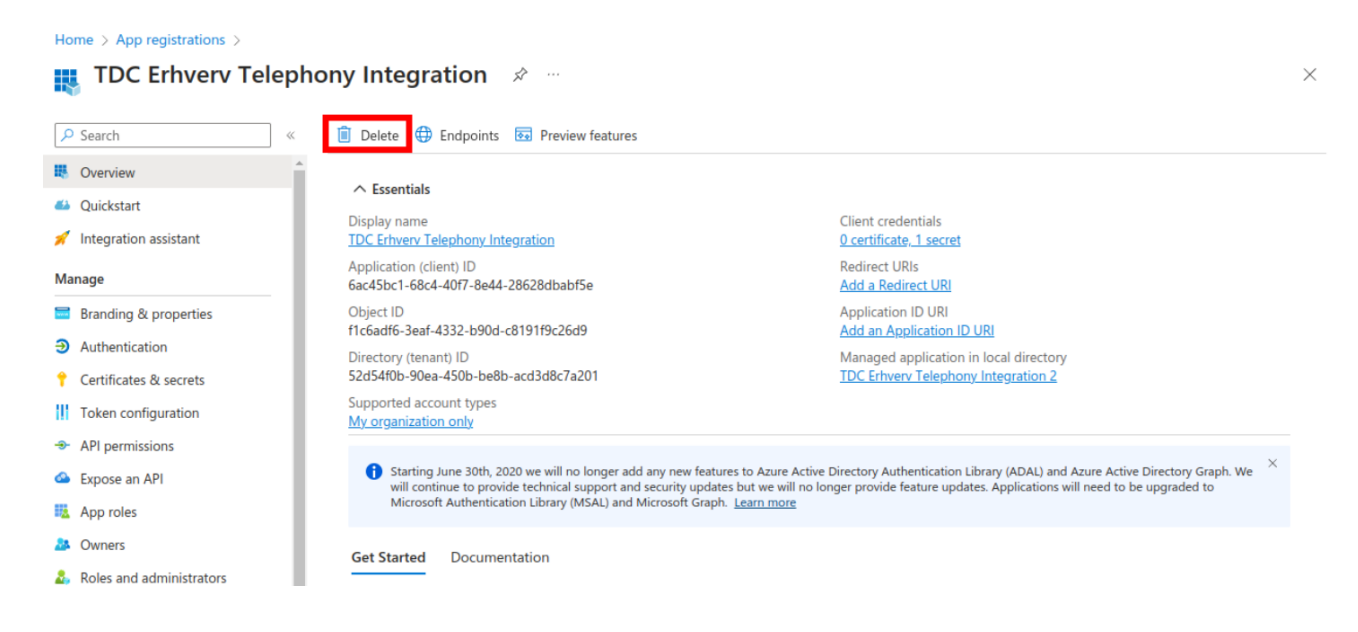